## MATCHING YOUR COMMON APP WITH NAVIANCE/FAMILY CONNECTIONS

- 1) Go to <u>www.commonapp.org</u>
- Create a Common App account by clicking on "Apply Now" (if you already have one, click on "Apply Now" and log in)
- 3) Complete the Initial Common App tasks
  - a. Complete the **current or most recent school** segment of the **education section** located under the **"Common App"** tab
  - b. Add at least one college to your **My Colleges** list by searching for colleges & universities under the **"College Search"** tab
  - c. Read & sign the FERPA Release Authorization under the **"Recommenders and FERPA"** section of the **My Colleges** tab
    - i. Click on **"Release Authorization"** under the **FERPA Release Authorization** section and fill out the release form
- 4) Compete the account matching process on your **Family Connection** by OPENING UP A SEPARATE BROWSER AND GOING TO THE FAMILY CONNECTION/NAVIANCE LOG IN PAGE
  - a. Log onto Family Connection
    - i. Username: <u>firstname.lastname@mywildcats.org</u>
    - ii. Password: (uppercase)first initial(lowercase)last initial and lunch #
  - b. Click on "Colleges" tab
  - c. Click on "Colleges I'm Applying to" link
  - d. Enter email address you used for Common App and your date of Birth
  - e. Click on **"Match"** to complete the process

## **COMPLETING A TRANSCRIPT REQUEST**

## 1) Log onto Family Connections

- i. Username: <u>firstname.lastname@mywildcats.org</u>
- ii. Password: (uppercase)first initial (lowercase)last initial and lunch #
- 2) Click on the "Colleges" tab
- 3) Click the "Transcripts" link under the "Resources" section (along the left side of the screen)
- 4) Click on the "Requests transcripts for my college application" link
- 5) From here you can either look up the school & click on "Request Transcripts" OR you can click on "add request" for any college you already have designated as applying to. Click on "Request Transcripts" towards the bottom of the page when you have selected all of the colleges you want to receive transcripts.

## REQUESTING A LETTER OF RECOMMENDATION VIA NAVIANCE

- 1. Ask the teacher, counselor, and/or coach *in person* whether they would mind writing a letter of recommendation for you, before you continue with the process.
- 2. Assuming he/she says yes, please provide them with your resume so they can best represent you in the letter.
- 3. NAVIANCE STEPS:
  - a. Log into Naviance: Family Connection
  - b. Click Colleges tab
  - c. Click Letters of Recommendation
  - d. Click Add Request Button
  - e. Under **Who Would You Like to Write this Recommendation** choose one teacher, coach or counselor from the drop down menu at a time.
  - f. Select which College/University you would like that particular teacher's letter of recommendation to go.
  - g. Don't forget to **add any additional notes**: thank you's are nice, information about the program you are applying for, and/or any extra information your teacher should know about you.
  - h. Click **Save** at the bottom of the screen.
  - i. Your teacher will receive an email with your request and will upload your letter to Naviance.